بعد از اینکه شما ESXi Host را نصب کردید برای دانلود vShpere Client بایستی آدرس ESXi Host مربوط به ESXi Host را همانطوری که در شکل نشان داده شده است بزنید و سپس برروی Download مربوط به Sopere Client را همانطوری که در شکل نشان داده شده است بزنید و سپس برروی VSphere Client مربوط به مربوط به می توانید به صورت می توانید به صورت مستقیم و بدون هیچگونه User و Pass می توانید دانلود کنید فقط در ایران بایستی از VPN استفاده کرد.

### Downloading vSphere Client

Slide 2-27

You use the vSphere Client to connect remotely to an ESXi host and vCenter Server from a Windows system.

Ways to download the vSphere Client:

- Use the VMware vCenter Server Installer.
- Download the client from the vCenter Server system or an ESXi host. Internet access is required.

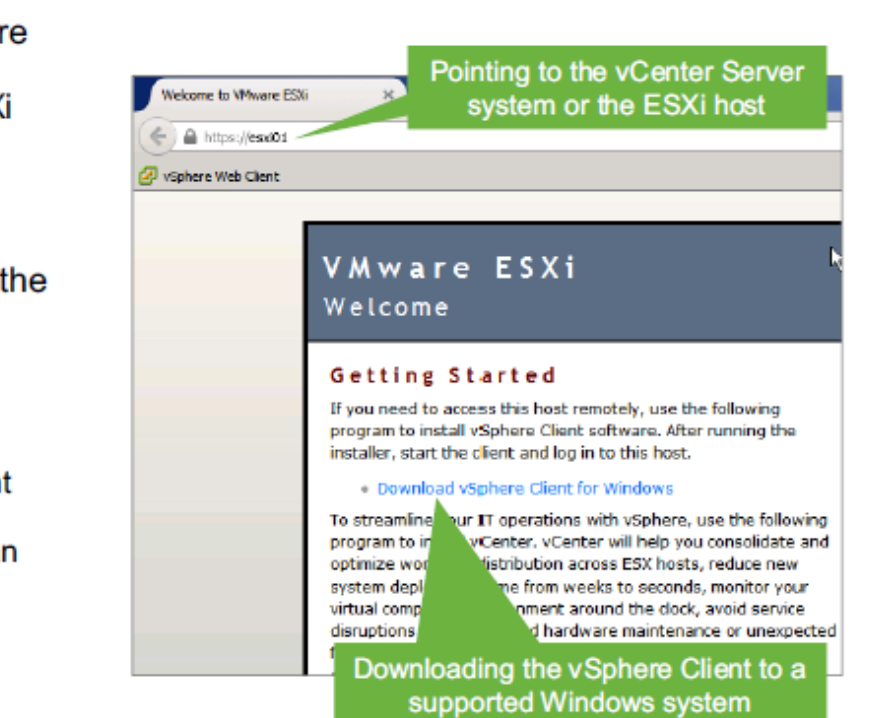

بعد از اینکه نرم افزار VSphere Client را برروی کامپیوتر نصب کردید نرم افزار را اجرا کرد و سپس IP Address و Username و Password مربوط به ESXi Host و یا vCenter را می زنید و یا می توانید گزینه use your windows session credential می زنید و یا می توانید گزینه Username و Password که برای ESXi تنظیم کرده اید با Username و Password سیستم ویندوز شما یکی باشد و در آخر برروی دکمه Login کلیک کنید تا به ESXi Host و یا Rost متصل شوید.

### Using vSphere Client

Slide 2-28 In the vSphere Client login 🛿 YMware vSphere Client vmware<sup>\*</sup> window, you enter the following information: VMware vSphere" Host name or IP address of ESXi Client host or vCenter Server All vSphere features introduced in vSphere 5.5 and beyond are evaluable only through the vSphere Web Clent. The traditional vSphere Clent will continue to operate, supporting the same feature set as vSphere 5.0. User name Password To directly manage a single host, enter the IP address or host name. To manage multiple hosts, enter the IP address or name of a vCanter Sarvar. Or you can use your Windows session credentials. IP address / Name: veva01.vdass.local ۳ User name: root \*\*\*\*\*\*\* Password: 🔲 Use Windows session credentials Login Close

زمانی که شما از طریق vShere Client به یک ESXi Host متصل می شود شما می توانید ESXi Host را در سمت چپ VShere Client مشاهده کنید در صورتی شما بخواهید تنظیمات سخت افزاری و نرم افزاری ESXi Host را مشاهده کنید کافیست برروی ESXi Host کلیک کنید و سپس برروی Configuration Tab رفته و تنظیمات سخت افزاری و نرم افزاری ESXi Host را مشاهده کنید.

#### vSphere Client: Configuration Tab

Slide 2-29

When you log in to an ESXi host, the vSphere Client shows the ESXi host in the left pane. You use the **Configuration** tab to view or configure the host's hardware and software settings.

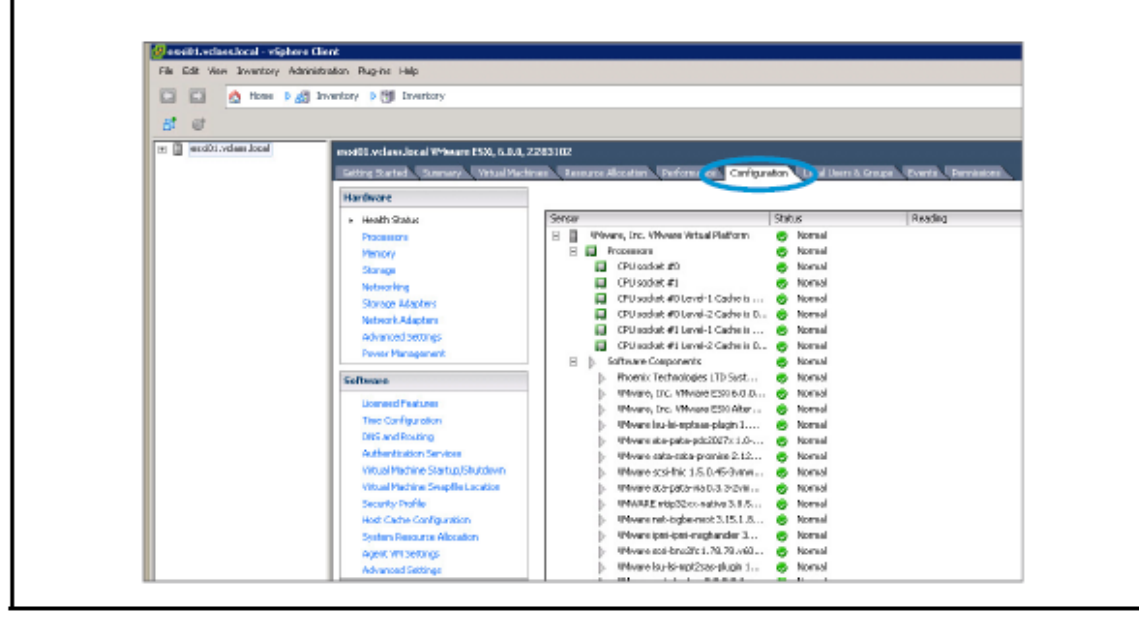

### Viewing Processor and Memory Configuration

Slide 2-30

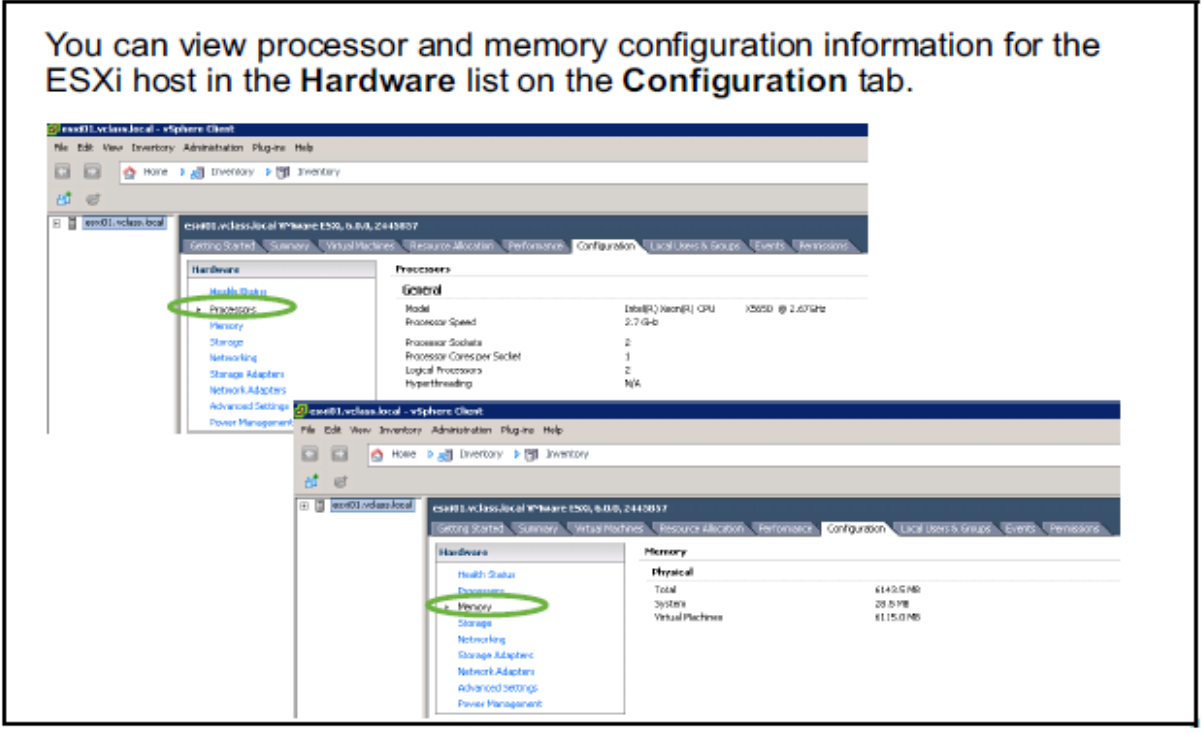

در صورتی که بخواهیم وضعیت CPU مربوط به ESXi Host را مشاهده کنیم در قسمت Configuration Tab در قسمت Hardware برروی گزینه Processor کلیک می کنیم در این قسمت اطلاعات زیر نمایش داده می شود:

- نوع و سرعت CPU
- تعداد سوکت های CPU
- تعداد Core به ازای هر سوکت CPU
  - وضعیت Hyper Threading
    - تعداد Logical CPU

در صورتی که بخواهیم وضعیت Memory مربوط به ESXi Host را مشاهده کنیم در قسمت Configuration Tab در قسمت Hardware برروی گزینه Memory کلیک می کنیم در این قسمت اطلاعات زیر نمایش داده می شود:

- مقدار كل RAM
- مقدار RAM استفاده شده توسط سیستم
- مقدار RAM استفاده شده توسط ماشین های مجازی

### Viewing and Exporting ESXi Host System Logs

Slide 2-31

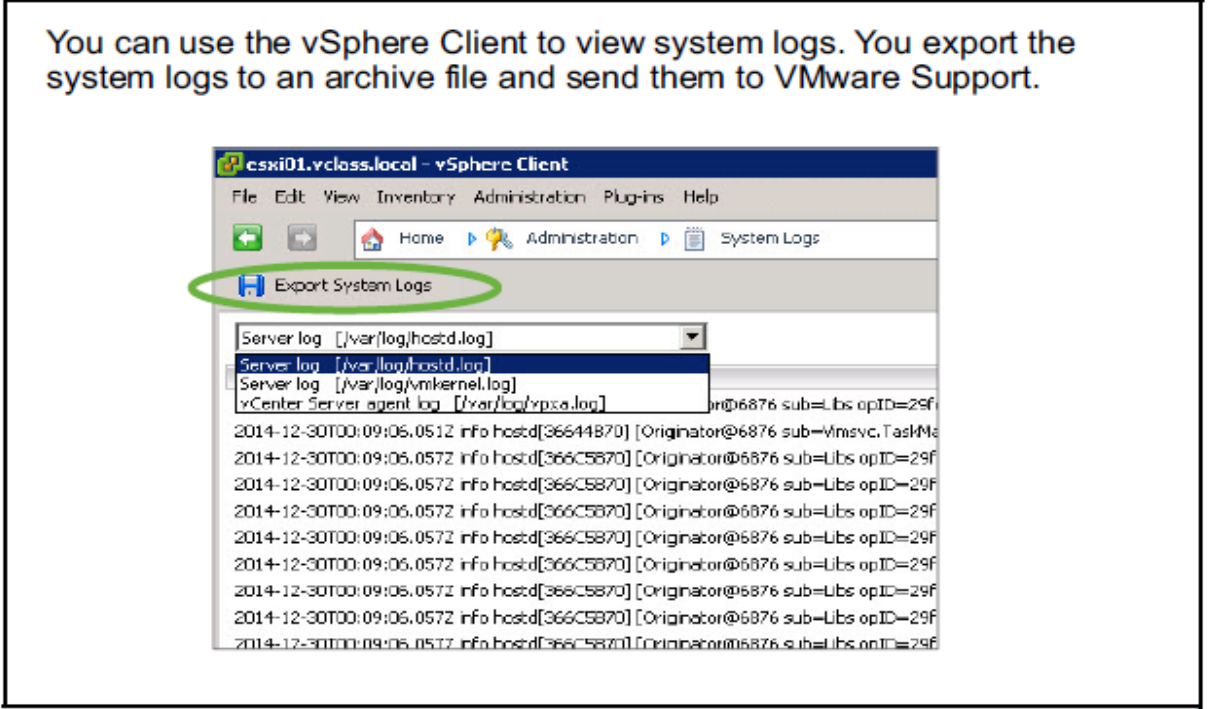

در قسمت زیر می توانید System Log ها را ببینید و یا آنها را Export کنید و برای ساپورت شرکت VMware ارسال کنید و به ۳ دسته زیر تقسیم می شوند:

Hostd •

این دسته از Log ها مربوط به Aministration Host می باشند.

Vmkernel •

این دسته از Log ها مربوط به VMkernel ESXi می باشد و مربوط به مشکلاتی است که معمولا برای Kernel پیش می آید.

Vpxa و Vpxa این دسته از Log ها مربوط به ارتباط میان ESXi Host و vCenter می باشد.

برای مشاهده وضیعت Licence که برروی ESXi Host وجود دارد بایستی وارد Configuration برای مشاهده وضیعت ESXi Host که برروی Software وارد قسمت Licence شوید در این قسمت می توانید لیست قابلیت هایی که تحت Licence شما فعال است را مشاهده کنید از طرف دیگر مدت زمانی که این Licence شما فعال است را هم به شما نشان می دهد که به صورت پیش فرض و ۶۰ Demo

### Viewing Licensed Features

Slide 2-32

You assign a valid license key to your ESXi host through the Licensed Features link. The Licensed Features pane shows the type of license and available features.

| Die Edit New (Weutor), 60 | www.agou Bidture Dato                                                                                                    |                                                                                                    |  |
|---------------------------|----------------------------------------------------------------------------------------------------|----------------------------------------------------------------------------------------------------|--|
| 🚹 🔯 🤙 Home 🕨              | 🗿 Inventory 🕨 🍞 Inventory                                                                                                    |                                                                                                    |  |
| et e                      |                                                                                                    |                                                                                                    |  |
| 🗉 📕 esxi01. vclass. local | eski01.vclass.local VMware ESKi, 6.0.0, 2283102<br>Gatting Stated Sunnay, Vincel Medines, Resource Alocation, Performances, Configuration, Local Llore & Groupe, Evente, Remeier |                                                                                                    |  |
|                           |                                                                                                    |                                                                                                    |  |
|                           | Hardware                                                                                                    | Licensed Features                                                                                                    |  |
|                           | Health Status<br>Processors<br>Memory<br>Scorage<br>Networking<br>Storage Adapters<br>Network Adapters<br>Advanced Settings<br>Power Nanagament                                  | ESX Server License Type<br>Product: Where Voltere 6 Enterprise Plus Licensed for 2 physical CPUs (unlimbed cores per CPU)<br>License Rey:<br>Explores 3(23)2015<br>Product Pedrures<br>Unlimited virtual SVP<br>H.264 for Renate Console Connections<br>vCentur agent for Where boot<br>Relation Manager<br>Virtual Ordpoint<br>Virtual Pedrulophint<br>Virtual Pedrulophint<br>Virtual Pedrulophint<br>Virtual Pedrulophint |  |
|                           | Litereed Factures  Ime comparison                                                                                                    | Volphere APL<br>Storage APIs<br>Uffication<br>Volphere HA                                                                                                    |  |

### Lab 1: Installing vSphere Client

Slide 2-33

Access the student desktop and install vSphere Client

- 1. Access Your Student Desktop System
- 2. Install vSphere Client

### Review of Learner Objectives

Slide 2-34

You should be able to meet the following objectives:

- Identify the user interfaces used with the ESXi host and VMware vCenter Server™
- · Download and install vSphere Client
- · Use vSphere Client to access your ESXi hosts and vCenter Server

### Lesson 3: Overview of ESXi

Slide 2-35

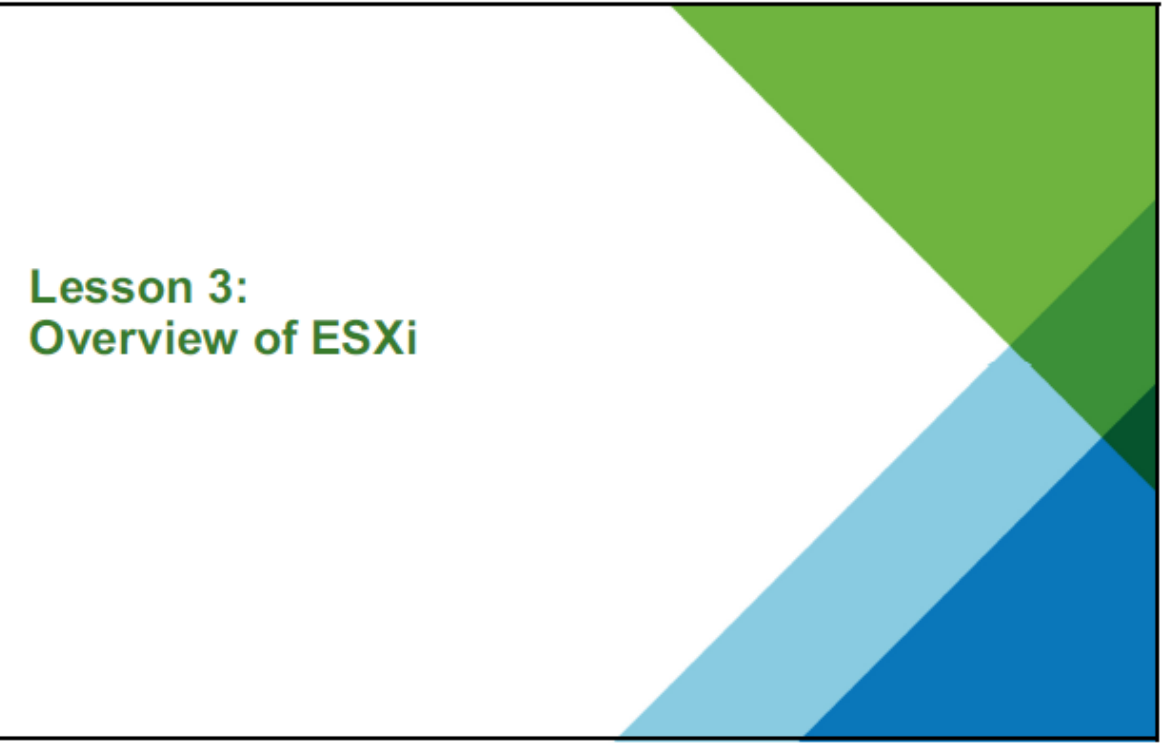

در این قسمت شما با مطالب زیر آشنا خواهید شد:

- توصيف معمارى ESXi Host
- استفاده از vSphere Client برای دسترسی به ESXi Host
  - مشاهده ESXi Host Setting
- بررسی User Account توصیه شده توسط شرکت VMware

### Learner Objectives

Slide 2-36

By the end of this lesson, you should be able to meet the following objectives:

- Describe ESXi host architecture
- · Use the vSphere Client to access an ESXi host
- · View ESXi host settings:
  - Processor and memory configuration
  - Licensing
  - DNS and routing
  - Security profile
- · Identify user account best practices

یک ESXi Host شامل قابلیت های زیر می باشد:

- می توان آن را به صورت Free Version دانلود یا با vSphere خریداری کرد.
  - شامل قابلیت های High Security زیر می باشد: – Memory Hardening

Kernel Module Integrity-

Trusted Platform Module-

- قابلیت Smart Disk Footprint را پشتیبانی می کند.
- می توان آن را برروی Hard Disk و یا SAN LUN و یا USB Device و یا SD Card و
  یا حتی برروی RAM نصب کرد.

### About ESXi Hosts

#### Slide 2-37

An ESXi host has the following availability and features:

- Available for purchase with vSphere or as a free version that can be downloaded.
- · High security:
  - Memory hardening
  - Kernel module integrity
  - Trusted platform module
- Small disk footprint
- Installable on hard disks, SAN LUNs, USB devices, SD cards, and diskless hosts

یک ESXi Host یک Virtualization Layer می باشد که برروی سخت افزار سرور قرار می گیرد و می تواند این منابع سخت افزاری به چندین ماشین مجازی اختصاص دهد.

در شکل زیر می توانید ارتباط میان سخت افزار و لایه مجازی را مشاهده کنید .

### Physical and Virtual Architecture

#### Slide 2-38

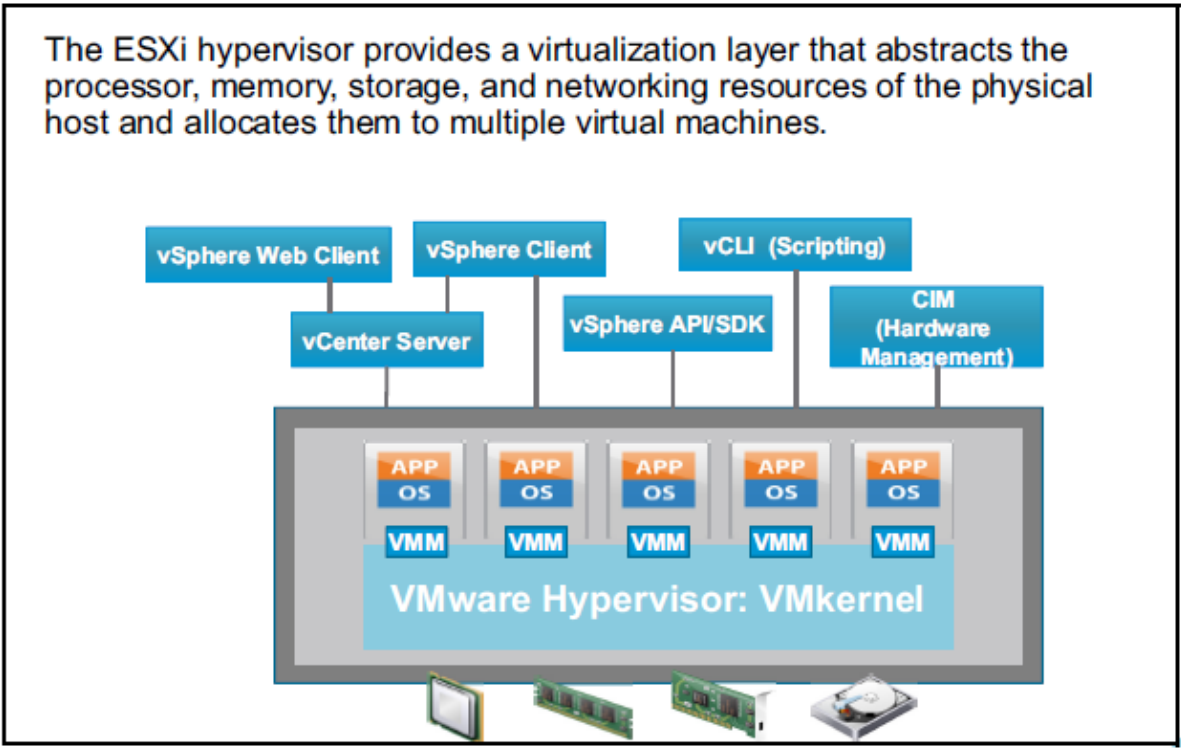

بعد از نصب ESXi Host در صورتی که بخواهیم به صورت مستقیم به سرور ESXi Host متصل شویم از یک (BIOS که شبیه به BIOS که شبیه به BIOS که شبیه به از یک (BIOS کامپیوتر می باشد استفاده می شود در این کنسول فقط کیبورد کار می کند.

در این محیط دو کلید زیر وجود دارد :

-كليد F2-

برای پیکربندی شبکه و Troubleshooting و غیره استفاده می شود که بایستی بعد از زدن F2 حتما Username و Password را وارد کنید.

F12-

برای Reset یا Shutdown یک Host استفاده می شود که باز هم نیاز به Authentication دارد.

### Configuring an ESXi Host

Slide 2-39

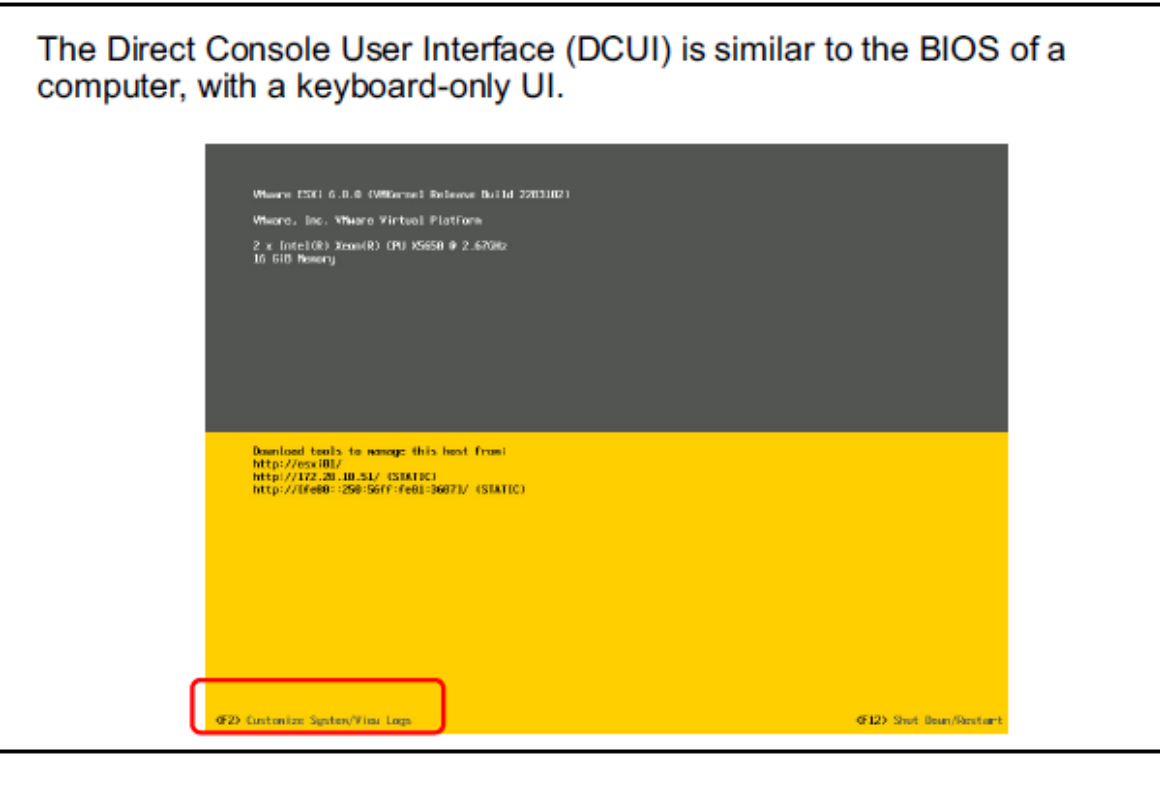

53

### Configuring an ESXi Host: Root Access

Slide 2-40

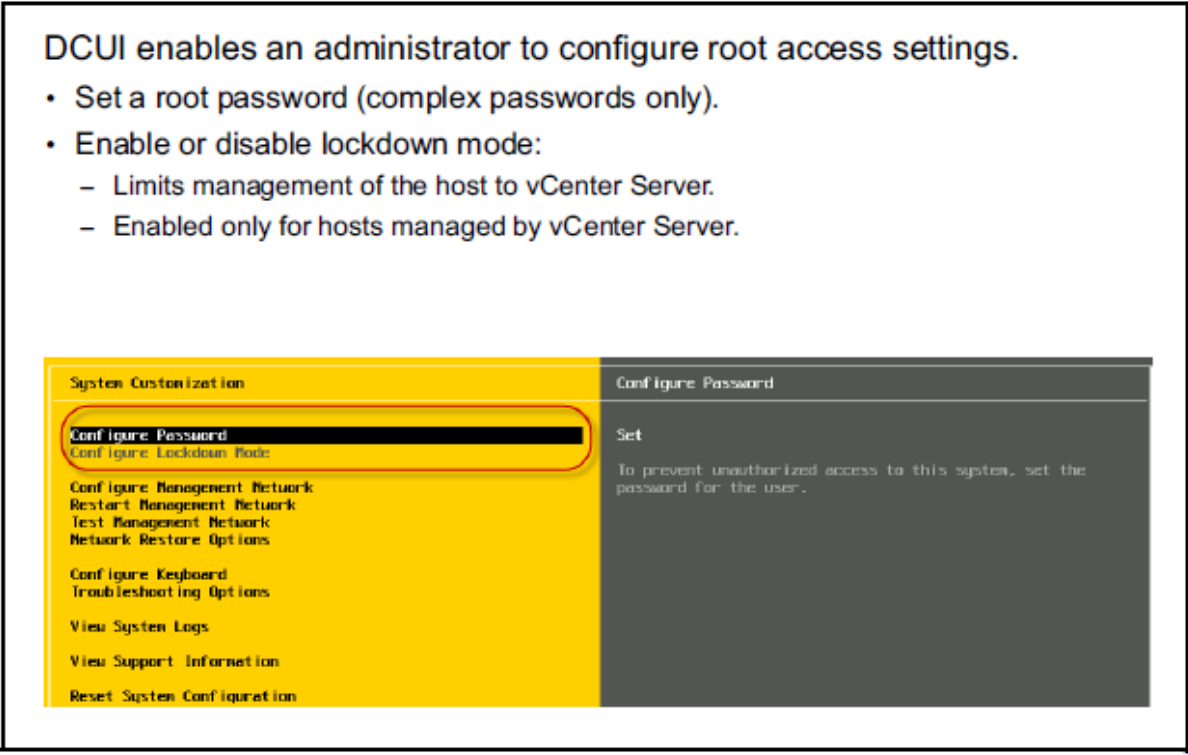

بعد از اینکه شما کلید F2 را زدید و وارد کنسول DCUI شدید می توانید می توانید تنظیمات زیر را برای دسترسی Root به ESXi Host انجام دهید:

پسورد مربوط به کاربر Root را می توانید تغییر دهید و حتما بایستی پسورد Complex
 باشد.

در صورتی که بخواهید محدودیتی ایجاد کنید که یک کاربر فقط از طریق vSphere
 در صورتی که بخواهید محدودیتی ایجاد کنید که یک کاربر فقط از طریق Lock Down
 و از طریق vCenter به ESXi Host متصل شود می توانید گزینه vSphere Client
 مستقیما به ESXi Host متصل شود.

برای Lock Down Mode ۳ گزینه زیر وجود دارد:

-در حالت نرمال اجازه دسترسی را از طریق vSphere Client به ESXi Host نمی دهد.

-در حالت Restrict اجازه دسترسی به کنسول DCUI مربوط به ESXi Host هم به شما داده نمی شود و برای غیر فعال کردن آن بایستی Host را Reset کنید. -در حالتی که می خواهید Lock Down Mode غیرفعال باشد.

### Configuring an ESXi Host: Management Network

Slide 2-41

| Host name<br>IP configuration (IP address, subnet mask, default gateway)<br>DNS servers                          |                                                                                                    |  |  |  |  |
|----------------------------------------------------------------------------------------------------|----------------------------------------------------------------------------------------------------|--|--|--|--|
| System Customization                                                                                             | Configure Management Network                                                                                       |  |  |  |  |
| Configure Password<br>Configure Lockdown Mode                                                                    | Hostnane:<br>esci01                                                                                                |  |  |  |  |
| Configure Management Network<br>Restart Management Network<br>Test Management Network<br>Network Restore Options | IPv4 Address:<br>172.20.10.51<br>IPv6 Addresses:                                                                   |  |  |  |  |
| Configure Keyboard<br>Troubleshooting Options<br>View Sustem Lons                                                | fe00::250:56ff:fe01:3607/64<br>To view or modify this host's management metwork settings<br>detail, press (Enter). |  |  |  |  |
| the against roga                                                                                                 |                                                                                                    |  |  |  |  |

در قسمت Configuring Management Network می توانید عملیات زیر را انجام دهید:

- پیکربندی Host Name
- پيکربندى IP Address , Subnet Mask , Default Gateway
  - پیکربندی DNS , Suffix

### Configuring an ESXi Host: Other Settings

#### Slide 2-42

The DCUI enables an administrator to configure the keyboard layout, enable troubleshooting services, view support information, and view system logs.

| Configure Persuand                                                                                                    |                                                                                                  |
|----------------------------------------------------------------------------------------------------|--------------------------------------------------------------------------------------------------|
| Configure Facadoun Mode<br>Configure Management Network<br>Restart Management Network<br>Test Management Network<br>Network Restore Options | US Default<br>To select the layout type for the keyboard of this host,<br>press <enter>.</enter> |
| Configure Regboard<br>Troubleshooting Options<br>View System Logs<br>View Support Information                                               |                                                                                                  |
| Reset System Configuration                                                                                                    |                                                                                                  |

دیگر تنظیماتی که می توان در DCUI انجام داد شامل موارد زیر می باشد:

- پیکربندی Keyboard
- Troubleshooting Options
  - مشاهده System Log
- مشاهده Support Information
- ريست كردن تنظيمات با Reset System Configuration به حالت پيش فرض اوليه

### Network Settings: DNS and Routing

#### Slide 2-43

The **DNS and Routing** link enables an administrator to apply the host name and domain, DNS server addresses and search domains, and the default VMkemal gateway.

| a 🛛 certific velanited<br>🖉 Yeard C | ecoliti, volare docal Witware 1985, 600                                                                                                    | L 2013/02/2<br>Private - Destaurce Alexandron - Partner prov                                                                                                    | Collegence, March Longer, Name, Demanne,  |           |
|-------------------------------------|----------------------------------------------------------------------------------------------------|----------------------------------------------------------------------------------------------------|-------------------------------------------|-----------|
|                                     | Handeane<br>Hold: Subar<br>Hosposo<br>Meers<br>Disco<br>Disco<br>D | 945 and Rooting<br>Book Deptification<br>Taxas<br>Conces<br>Bridde<br>Information<br>Information | anda<br>vidas kos<br>Sek<br>171.28 (k. 10 | (Trigenia |
|                                     | Bits califyantity  Diri and karting  Will and karting  Will and karting  Will and karting Sayahita Sayahita  Watani Karting Sayahita Sayahita  Sayahita Sayahita  Sayahita Sayahita  Sayahita  Say                                                                                                    | velana<br>Velana Dvi                                                                                                    | DERIEN                                    |           |

در صورتی بخواهیم تنظیمات DNS and Routing را از طریق vSphere Client تغییر دهیم می توانیم وارد قسمت Configuration شویم و در قسمت Software وارد قسمت DNS and Routing وارد قسمت Routing می توانیم تنظیمات را تغییر دهیم.

تنظیماتی که می توان در این قسمت تغییر داد شامل موارد زیر می باشد:

- تنظیمات مربوط به Host Name and Domain Name
- تنظیمات مربوط به Primary and Secondary DNS Server
  - تنظيمات مربوط به VMkernel Default Gateway

### Remote Access Settings: Security Profile

Slide 2-44

The security profile controls remote access to an ESXi host:

- Remote clients are prevented from accessing services on the host.
- · Local clients are prevented from accessing services on remote hosts.
- Unless configured otherwise, daemons, such as DCUI or NTP server processes, start and stop with the ESXi host.

برای کنترل دسترسی Remote Access بایستی وارد قسمت Security Profile شده سپس وارد ESXi Host شویم برای این منظور بایستی وارد قسمت Configuration Tab شده سپس وارد قسمت Software شویم سپس در این قسمت می توانیم برروی Security Profile کلیک کنیم که شامل ۲ قسمت می باشد یکی به نام Services و دیگری Firewall می باشد در قسمت Services می توانید سرویس ها را Stop و یا Start و یا Restart کنید برای مثال سرویس های SH و Shell به صورت پیش فرض غیر فعال می باشد که در این قسمت می توان سرویس آنها را Start کنید برای بالا بردن امنیت بهتراست غیرفعال شود و در قسمت ایک سرویس خاص را Permit Permit کنید و یا Deny گذاشت برای مثال یک سرویس خاص را Deny کنید. یا Deny کنید و یا Surce IP را هم برای دسترسی به سرویس مشخص کنید.

### Managing User Accounts Best Practices

Slide 2-45

Exercise care when assigning user accounts to access ESXi hosts or vCenter Server systems.

- · Strictly control root privileges to ESXi hosts.
- · Use the vSphere Web Client to manage ESXi hosts.
- Log in to the vCenter Server system using vCenter Server user accounts, which can be either local or domain accounts.

چندین توصیه برای User Account برای Login کردن به ESXi و vCenter

- توصیه می شود دسترسی Root به ESXi Host بسته شود.
- بهتر است برای دسترسی به ESXi Host از vSphere Web Client استفاده شود.
- برای Login کردن به vCenter می توانید از Local Account یا Domain Account
  استفاده کنید به عبارت دیگر از Account های vCenter استفاده شود.

### Lab 2: Configuring ESXi Hosts

Slide 2-46

Configure an ESXi host

- 1. Examine the ESXi Host Hardware Configuration
- 2. Configure the DNS and Routing Information for an ESXi Host
- 3. Configure an ESXi Host to Use Directory Services